## Erste Schritte mit dem Unterrichtsplaner

- 1. Installation
  - Laden Sie die Installationsdatei (setupv4\*.\*) herunter.
  - Führen Sie diese Datei aus, und folgen Sie den Installationsanweisungen (Standardinstallation).
- 2. Freischaltung und Programmstart
  - Sie erhalten den Lizenzierungscode per E-Mail.
  - Nach erfolgreicher Installation erscheint ein entsprechendes Symbol auf Ihrem Windows-Desktop.
  - Das Standardpasswort lautet: *"schule" (Benutzer Master).* Bitte Kleinschreibung beachten!
  - Im Dialog < *Grunddaten*> tragen Sie Ihr Bundesland und die Klassentypen ein.
  - Aktivieren Sie das Menü *<Datei, Zeitlizenz>*. Im nun erscheinenden Dialog klicken Sie auf die Schaltfläche *<Freischalten>*.
  - Tragen Sie den Lizenzierungscode ein, oder rufen Sie uns zwecks Freischaltung an.
  - Öffnen Sie ein neues Projekt bzw. einen neuen Jahrgang.
  - Gehen Sie bei der Eingabe der Stammdaten nach Anleitung im Handbuch vor.
- 3. Hilfe
  - Im Programm ist eine kontextsensitive Hilfe integriert, das heißt, wenn Sie an irgendeiner Stelle die Hilfe aktivieren (Menü <*Hilfe*>), erhalten Sie Informationen zur aktuellen Thematik.
  - Auf der Website <u>http://www.indiware.de/</u> finden Sie ein Handbuch zum Unterrichtsplaner sowie ein Online-Hilfesystem mit Antworten zu häufig gestellten Fragen, Tipps und Hilfestellungen zu den Modulen des Unterrichtsplaners.
  - Hilfe per E-Mail: service@indiware.de
  - Hilfe per Telefon:

Büro: 03601/426121 oder Hotline: 0700 / 11 18 11 18 (12,4 ct/min.)